### Evidencia žiadosti o ubytovanie Mini návod k zaevidovaniu žiadosti o ubytovanie

Možnosť evidencie žiadosti o ubytovanie je prístupná po prihlásení sa do rozhrania študent po kliknutí na menu položku **Ubytovanie**.

V základnej obrazovke systém zobrazuje informácie k Vášmu ubytovaniu v priebehu celého štúdia a stav žiadosti o ubytovanie na nasledujúci akademický rok (AR).

Žiadosť o ubytovanie je možné podávať iba v určitom období o čom Vás systém informuje – obrázok 1 a obrázok 2.

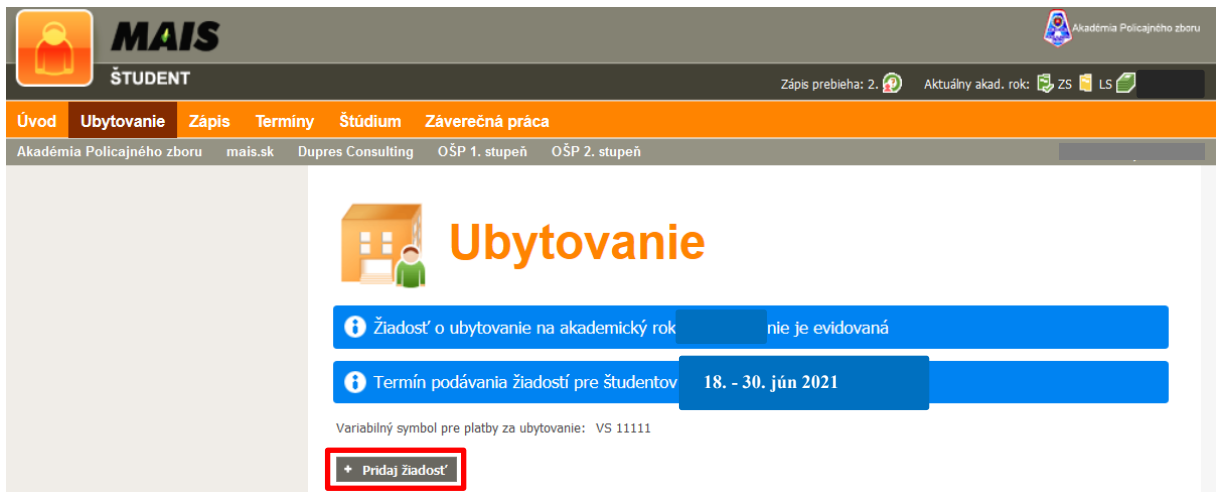

Obrázok 1 - študent, ktorý doteraz nemal v systéme evidované ubytovanie a ani žiadosť na nasledovný AR

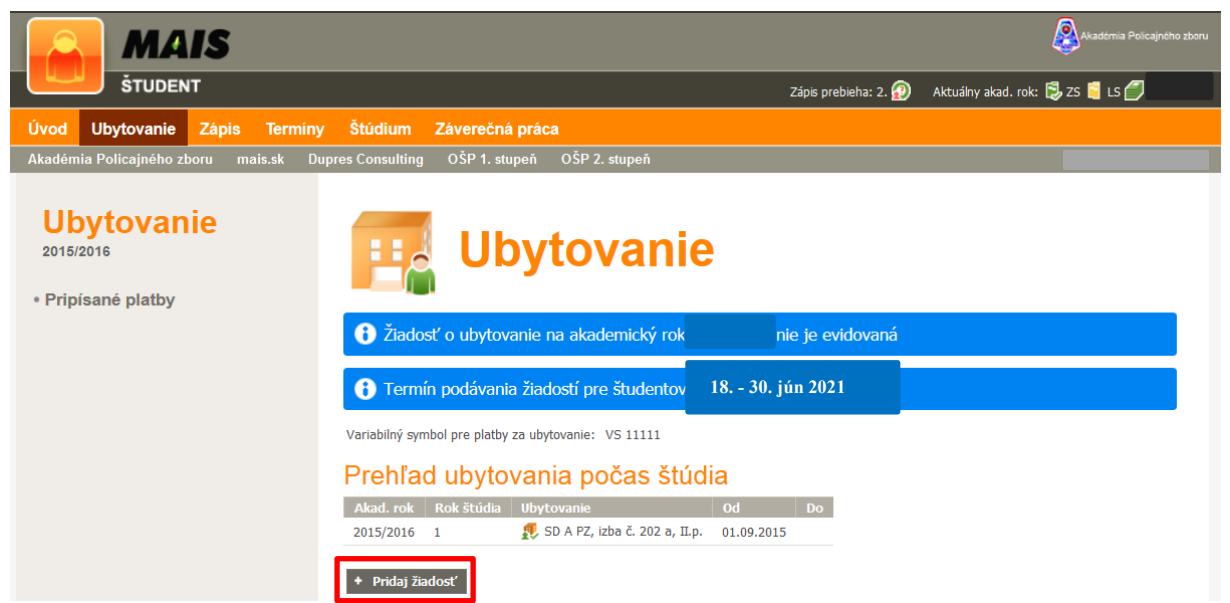

Obrázok 2 - študent, ktorý má v systéme evidované ubytovanie a nemá žiadosť na nasledovný AR

#### Dôležité upozornenia:

- Na jeden AR je možné evidovať iba jednu žiadosť o ubytovanie,
- Žiadosť o ubytovanie sa vždy podáva na AR, ktorý nasleduje za aktuálne prebiehajúcim AR,
- V prvom termíne od 18.06.2021 do 30.06.2021 si podávajú žiadosti študenti 1. a 2. ročníka <u>dennej formy</u> bakalárskeho štúdia a 1. ročníka <u>dennej formy</u> magisterského štúdia (ročníky aktuálneho AR 2020/2021),
- V druhom termíne od 01.08.2021 do 09.08.2021 si podávajú žiadosti uchádzači, ktorí budú v AR 2021/2022 študenti 1. ročníka bakalárskeho štúdia (denná forma) a študenti (terajší 3. ročník bakalárskeho štúdia), ktorí budú v AR 2021/2022 študenti 1. ročníka magisterského štúdia (denná forma),
- Žiadosť o ubytovanie sa podáva za štúdium, ktoré bude v danom AR platné (napr.: ak študent v aktuálnom roku absolvuje bakalárske štúdium a bude pokračovať v nasledovnom AR na magisterskom štúdiu v <u>dennej forme štúdia</u>, tak po prihlásení sa do systému je potrebné zvoliť štúdium druhého stupňa, <u>ktoré Vám bude vytvorené až</u> <u>po rozhodnutí o prijatí</u> - obrázok 3).

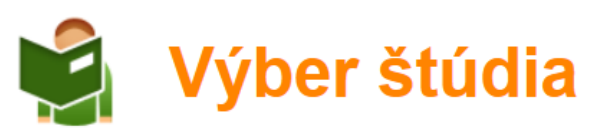

| Stav       | Študijný program                          |        | Fakulta | Rok OŠP | Obdobie             |        |  |
|------------|-------------------------------------------|--------|---------|---------|---------------------|--------|--|
| <b>a</b> . | Bezpečnostnoprávna ochrana osôb a majetku | 831BC  | FPZ APZ | 3       | Štúdium absolvované | 🗸 Zvoľ |  |
| 4          | Bezpečnostnoprávna ochrana osôb a majetku | 831MGR | FPZ APZ | 0       |                     | 🗸 Zvoľ |  |
|            |                                           |        |         |         |                     |        |  |

🔲 Zapamätať voľbu

Obrázok 3 – Výber štúdia pre zaevidovanie žiadosti o ubytovanie

#### Podanie žiadosti o ubytovanie v systéme MAIS pozostáva z nasledovných krokov:

 Po kliknutí na tlačidlo Pridaj žiadosť (obrázok 1 a 2) sa zobrazí možnosť voľby ubytovacieho zariadenia. Ak chcete uviesť špecifickú požiadavku (napr. žiadam o ubytovanie s osobou XY alebo žiadam o ubytovanie na izbe č. xx) k žiadosti tak použite políčko Poznámka. Pokračujte kliknutím na tlačidlo Ďalej - obrázok 4.

# Žiadosť o ubytovanie na akademický rok 2021/2022

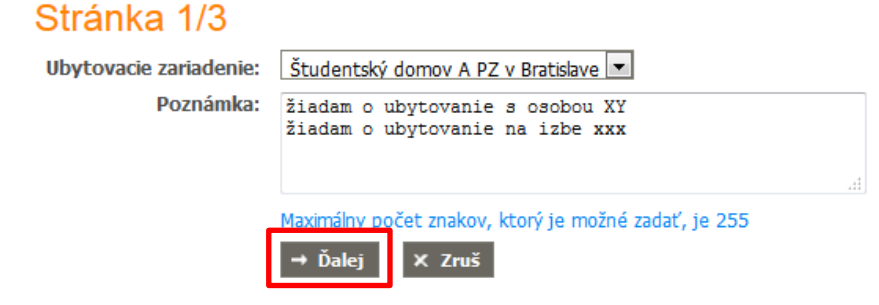

Obrázok 4

2. Zobrazí sa paleta kritérií (kritériá pre pridelenie ubytovania sú uvedené na webovom sídle

<u>www.akademiapz.sk/sluzby/socialne-zalezitosti/ubytovanie</u>), ktorých pravdivé a správne vyplnenie je dôležité pri vyhodnocovaní Vašej žiadosti - referent pre ubytovanie overuje správnosť údajov. V kritérium reprezentácia uveďte z rolovacieho menu súčet bodov – pozri kritériá. Pokračujte kliknutím na tlačidlo **Ďalej** – obrázok 5

#### Stránka 2/3

#### Kritériá pre poskytovanie ubytovania

|   | Kritérium                                                                                                    | Odpoved'                             | Poznámka                                                 |
|---|----------------------------------------------------------------------------------------------------|--------------------------------------|----------------------------------------------------------|
| 1 | Dostupnosť - časová náročnosť dochádzania z miesta<br>trvalého bydliska                                                                               | dostupnosť 191 minút a väčšia (30) 🗸 |                                                          |
| 2 | Prospech - VŠP za ZS aktuálneho AR                                                                                                    | VŠP 1,36-1,40 (33)                   | 1.4 - vážený študijný<br>priemer za hodnotené<br>obdobie |
| 3 | Reprezentácia (umiestnenie - účasť na športovom, vedeckom<br>a inom podujatí celoslovenskej alebo medzinárodnej úrovni a<br>na ŠVOČ) - pozri kritériá | body (9) ~                           |                                                          |
| 4 | Sociálne a rodinné pomery - polosirota                                                                                                    | ○ Áno (14)   ○ Nie (0)               |                                                          |
| 5 | Sociálne a rodinné pomery - jeden rodič dôchodca                                                                                                    | ● Áno (6) ONie (0)                   |                                                          |
| 6 | Sociálne a rodinné pomery - obaja rodičia dôchodcovia                                                                                                 | ○ Áno (10)   ○ Nie (0)               |                                                          |
| 7 | Sociálne a rodinné pomery - poberateľ sociálnej dávky                                                                                                 | ○ Áno (6) O Nie (0)                  |                                                          |
| 8 | KADET                                                                                                    | ○ Áno (500) ○ Nie (0)                |                                                          |
|   |                                                                                                    |                                      |                                                          |

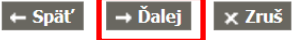

Obrázok 5 – Vyplnenie kritérií

 Zobrazí sa sumár Vašej žiadosti, ktorej nahratie do systému potvrdíte kliknutím na tlačidlo Ulož – obrázok 6

#### Stránka 3/3

Ubytovacie zariadenie Študentský domov A PZ v Bratislave

Poznámka

#### Kritériá pre poskytovanie ubytovania

|   | Kritérium                                                                                                    | Odpoved'                                                                         | Body | Poznámka |
|---|----------------------------------------------------------------------------------------------------|----------------------------------------------------------------------------------|------|----------|
| 1 | Dostupnosť - časová náročnosť dochádzania z miesta trvalého bydliska                                                                                  | dostupnosť 191 minút a väčšia                                                    | 30   |          |
| 2 | Prospech - VŠP za ZS aktuálneho AR                                                                                                    | VŠP 1,36-1,40                                                                    | 33   |          |
| 3 | Reprezentácia (umiestnenie - účasť na športovom, vedeckom a inom<br>podujatí celoslovenskej alebo medzinárodnej úrovni a na ŠVOČ) - pozri<br>kritériá | asť na športovom, vedeckom a inom<br>edzinárodnej úrovni a na ŠVOČ) - pozri body |      |          |
| 4 | Sociálne a rodinné pomery - polosirota                                                                                                    |                                                                                  |      |          |
| 5 | Sociálne a rodinné pomery - jeden rodič dôchodca                                                                                                    | Áno                                                                              | 6    |          |
| 6 | Sociálne a rodinné pomery - obaja rodičia dôchodcovia                                                                                                 |                                                                                  |      |          |
| 7 | Sociálne a rodinné pomery - poberateľ sociálnej dávky                                                                                                 |                                                                                  |      |          |
| 8 | KADET                                                                                                    |                                                                                  |      |          |
|   | Celkový počet bodov                                                                                                    |                                                                                  | 78   |          |
|   |                                                                                                    |                                                                                  |      |          |

← Späť ✓ Ulož 🗙 Zruš

Obrázok 6 – Potvrdenie žiadosti

O úspešnom nahratí žiadosti Vás systém následne informuje. Po zaevidovaní žiadosti do

systému môžete Vašu žiadosť upravovať kliknutím na Edituj žiadosť, prípadne zmazať kliknutím na Zmaž (obrázok 7) a to až do momentu, kedy referent pre ubytovanie nezmení po overení správnosti údajov jej stav z Evidovaná na Overená (o prípadnej úprave údajov, ktoré ste uviedli alebo vyžiadaní potvrdení Vás referent bude informovať prostredníctvom Poznámky referenta) – obrázok 8

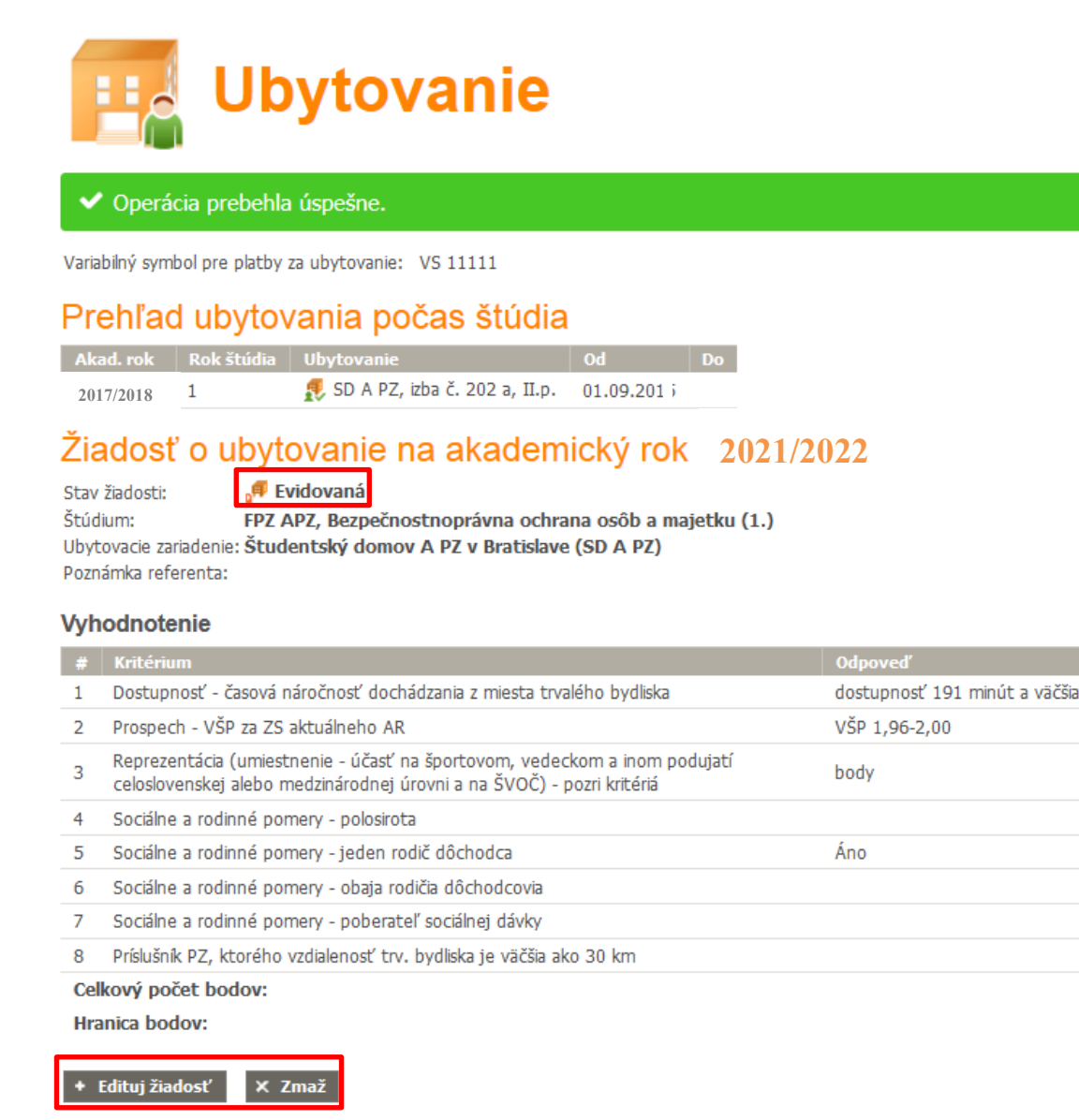

ody

30

21

10

6

67

Obrázok 7 – Úspešne nahratá žiadosť v stave Evidovaná s možnosťou editácie

# Žiadosť o ubytovanie na akademický rok 2021/2022

Stav žiadosti:Image: OverenáŠtúdium:FPZ APZ, Bezpečnostnoprávna ochrana osôb a majetku (1.)Ubytovacie zariadenie:Študentský domov A PZ v Bratislave (SD A PZ)Poznámka referenta:opravená reprezentácia (počet bodov)

Obrázok 8 – Zmenený stav žiadosti po overení správnosti údajov bez možnosti editácie

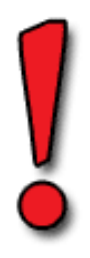

Stav žiadosti:

Stav žiadosti:

Stav žiadosti <u>Akceptovaná</u> znamená, že Vašej žiadosti bolo vyhovené a bude Vám pridelené ubytovanie – obrázok 9

Naopak žiadosť v stave Zamietnutá znamená, že ubytovanie Vám v danom akademickom roku pridelené nebude – obrázok 10

# Žiadosť o ubytovanie na akademický rok 2021/2022

🕫 Akceptovaná

Štúdium:FPZ APZ, Bezpečnostnoprávna ochrana osôb a majetku (1.)Ubytovacie zariadenie:Študentský domov A PZ v Bratislave (SD A PZ)Poznámka referenta:opravená reprezentácia (počet bodov)

Obrázok 9 – Študent má pridelené ubytovanie

# Žiadosť o ubytovanie na akademický rok 2021/2022

🧖 Zamietnutá

Štúdium:FPZ APZ, Bezpečnostnoprávna ochrana osôb a majetku (1.)Ubytovacie zariadenie:Študentský domov A PZ v Bratislave (SD A PZ)Poznámka referenta:opravená reprezentácia (počet bodov)

Obrázok 10 – Študent nemá pridelené ubytovanie

## VARIALBILNÝ SYMBOL PRE PLATBY ZA UBYTOVANIE : 11111

pozri https://www.akademiapz.sk/sluzby/socialne-zalezitosti/ubytovanie